## Restrict Login entfernen für cloudgebundene Geräte

Geräte Login Sperre entfernen

Eure GerĤte sind Cloudgebunden, und ihr habt eure Logindaten (Restrict Login) vergessen?

<u>SebMai</u> hat hier eine einfache Lösung gefunden:

Beitrag **RE: Weboberfläche Username und Passwort zurücksetzen** Dann gib dies in einen Browser ein.

Vorher die Server Nummer beim roten einsetzen

{id} durch die device id tauschen

{auth\_key} durch deinen Authentifizierung key ersetzten

Der Inhalt kann nicht angezeigt werden, da Sie keine Berechtigung haben, diesen Inhalt zu sehen.

SebMai 29. Oktober 2023 um 07:51

Danke hierfür ð??•

Euren Shelly Sever, und den Autkey findet ihr in der App unter Benutzereinstellung -> Cloud- Autorisierungs-Schlļssel

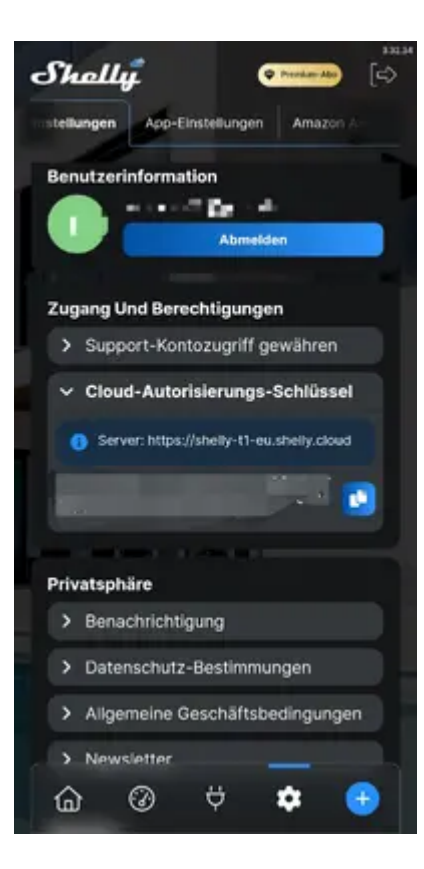